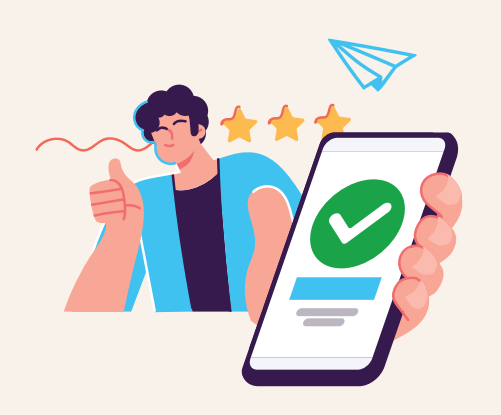

2

3

4

5

## Öğrenci Üyeliğine Kolayca Giriş Yap!

Google Chrome ile www.okulistik.com adresine giderek, sağ üst kısmında "Giriş Yap" alanına tıklayın.

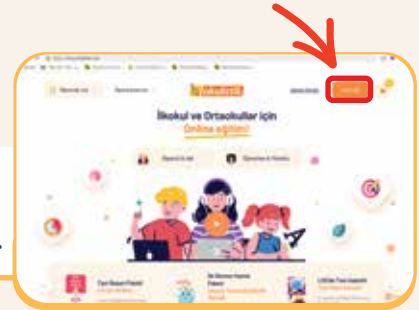

Okulistik üyeliğiniz yoksa Hemen Kaydol butonu ile ÜCRETSİZ Öğrenci Üyeliği başlatabilirsiniz.

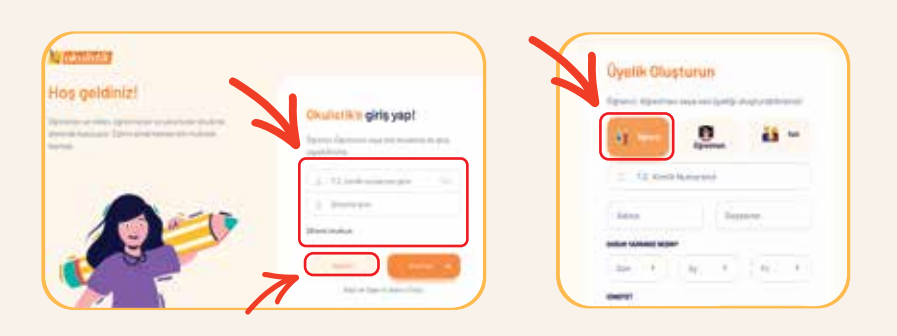

Okulistik üyeliğiniz varsa T.C. Kimlik Numaranızı, şifre olarak da belirlediğiniz şifrenizi girerek "Giriş" yapın.

Eğer şifrenizi unuttuysanız "Şifremi Unuttum" bölümünü kullanabilir, kayıtlı cep telefonunuza şifrenizi SMS olarak yeniden alabilirsiniz.

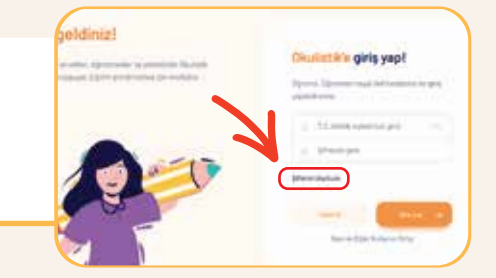

Giriş yaptıktan sonra "Aktivasyon" alanına satın aldığınızda cep telefonunuza gelen pinkodu ekleyerek paketinizi kullanabilirsiniz.

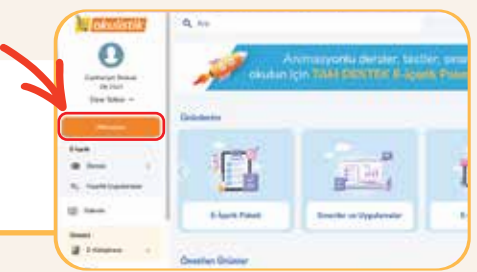

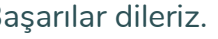

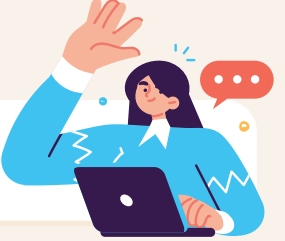

Başarılar dileriz.